Downloaden en installeren

1. Download Pocket Killbox: http://www.killbox.net/downloads/KillBox.exe en sla het op op je bureaublad

2. Maak, op je bureaublad, een map (Rechtsklik op je bureaublad en kies Nieuw en dan Folder) en geef het een naam (bv. Killbox)

3. Dubbelklik KillBox.zip om Pocket KillBox uit te pakken. Pak Pocket KillBox uit in de zojuist gemaakte map.

Pocket Killbox openen

Open de map van Pocket KillBox en dubbelklik op KillBox.exe om het programma te starten.

Kies de methode van verwijderen

Voor verwijdering van de gekozen bestanden/folders kan worden gekozen uit de volgende verwijder-methodes:

Standard File Kill: De bestanden en/of folders worden direkt verwijderd, zonder dat de computer wordt gereboot.

Delete on Reboot: De bestanden/folders worden verwijderd tijdens de volgende reboot. Replace on Reboot: De bestanden worden vervangen tijdens de volgende reboot (zie Bijzonderheden, Bestanden/folders vervangen).

Kies de methode van bevestiging

Om de verwijdering van de gekozen bestanden/folders te bevestigen, zijn 2 methodes beschikbaar: Single File: Voor elk te verwijderen bestand/folder wordt apart bevestiging gevraagd. All Files: Voor alle te verwijderen bestanden/folders wordt slechts 1x bevestiging gevraagd.

Bestanden en/of folders klaarzetten voor verwijdering (handmatige methode)

1. Klik op het map-ikoontje, rechts naast het invoer-veld, en navigeer naar het te verwijderen bestand of de te verwijderen folder.

2. Klik op het te verwijderen bestand of de te verwijderen folder en klik OK. Hierdoor wordt de naam van deze (inclusief het pad) in het invoer-veld geplaatst.

3. Herhaal punten 2. en 3. voor alle te verwijderen bestanden en folders. De namen van de te verwijderen bestanden/folders komen onder elkaar in de uitklap-lijst van het invoer-veld te staan.

Bestanden en/of folders klaarzetten voor verwijdering (kladblok methode)

1. Selecteer alle, in de verwijder-lijst (zie Bijzonderheden, Uiterlijk van een verwijder-lijst) opgegeven, bestands- en/of folder-namen.

2. Rechtsklik en kies Kopieeren

3. Kies, in Pocket Killbox, File > Paste from Clipboard. Hierdoor worden de namen van de te verwijderen bestanden/folders (inclusief het pad) in het invoer-veld geplaatst.

Te verwijderen bestanden en/of folders daadwerkelijk verwijderen of vervangen

1. Controleer of alle noodzakelijk keuzes zijn gemaakt (de methode van verwijdering en de methode van bevestiging).

2. Klik nu op het rode ikoontje met het witte kruis (geheel rechts van het invoer-veld) om de verwijder-opdracht definitief te maken.

6. Volg verder eventueel de aanwijzingen die op het scherm verschijnen.

Bijzonderheden

- Bestanden/folders vervangen Als Replace on Reboot is gekozen, dan kan het betreffende bestand worden vervangen door een Dummy-bestand of door een zelf-gekozen bestand.

- Uiterlijk van een verwijder-lijst In een verwijderlijst (meestal opgegeven door een helper in een forum-bericht) staan, onder elkaar, alle te verwijderen bestanden/folders inclusief het gehele pad, bv.

C:\Windows\Bestand1.exe

C:\Program Files\Folder1

C:\Documents and Settings\User\Bestand2.DLL

- Geinstalleerde DLL's verwijderenAls het gekozen te verwijderen bestand een DLL-bestand is, kan deze, door een vinkje te zetten bij Unregister .dll Before Deleting, voor

het verwijderen eerst uit het Windows-register worden verwijderd.

- Explorer sluiten tijdens een Standard File Kill Indien noodzakelijk kan, tijdens het verwijderen van het bestand, Windows Explorer tijdelijk worden gesloten door een vinkje te zetten bij End Explorer Shell While Killing File

- Lopend proces beeindigen Door in het invoerveld, naast het ikoon met de gele driehoek, een proces te kiezen en dan op het gele driehoek te kiezen kan het

betreffende proces worden beeindigd.